## RemodelerGo

Setup & Configuration Profile Permissions Reload Company Settings App Demo

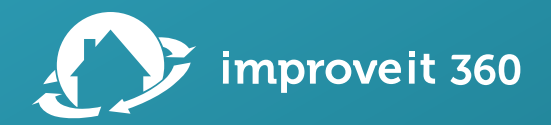

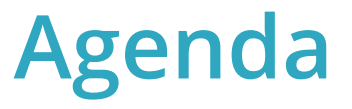

improveit 360 Go Sunset – March 31, 2025

Review the Setup Steps for using RemodelerGo:

- Set Profile Administrative Permissions
- Set Profile Object Permissions
- Set Profile Apex Class Access
- Adjust Fields in Page Layouts
- Assign Page Layouts to Profiles
- Reload Company Settings from RemodelerGo App
- 10-minute RemodelerGo demo video

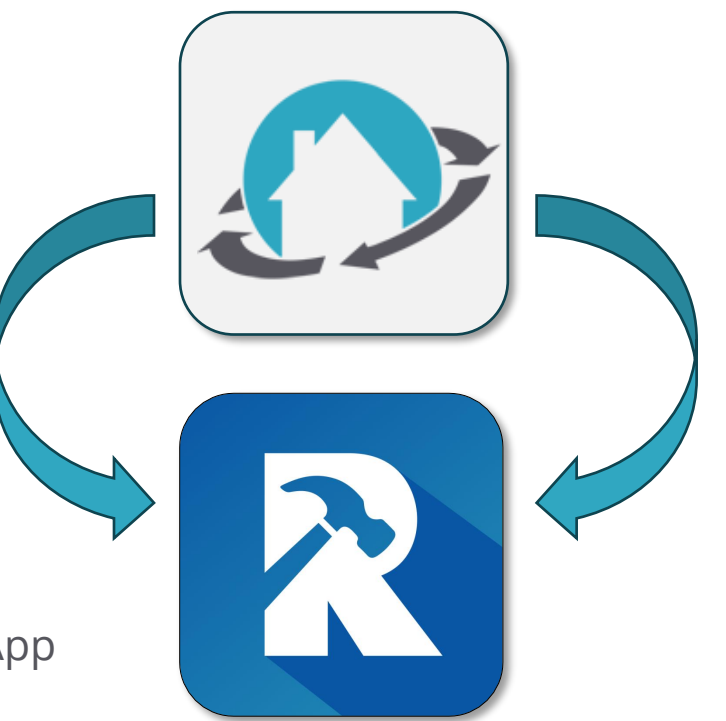

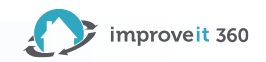

### **Administrative Permissions**

| Administrative Permissions                                           |  |
|----------------------------------------------------------------------|--|
| Access Experience Management                                         |  |
| Access Libraries                                                     |  |
| Add People to Direct Messages                                        |  |
| Allow Inclusion of Code Snippets from UI                             |  |
| Allows users to modify Named Credentials<br>and External Credentials |  |
| Allow user to modify Private Connections                             |  |
| Apex REST Services                                                   |  |
| API Enabled                                                          |  |
|                                                                      |  |

|    | View Reports in Public Folders   |     |  |
|----|----------------------------------|-----|--|
| Vi | ew Restriction and Scoping Rules |     |  |
|    | View Roles and Role Hierarchy    |     |  |
|    | View Setup and Configuration     | ✓ i |  |
|    |                                  |     |  |

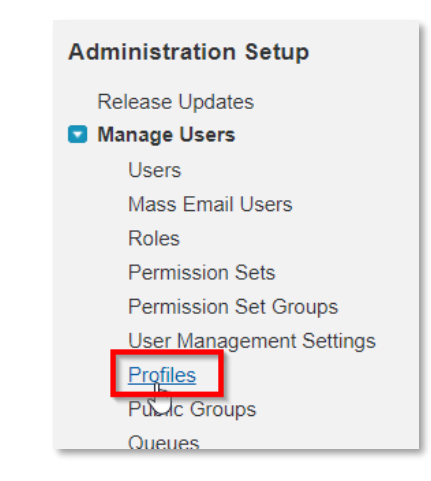

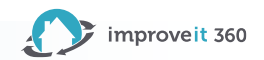

### **Object Permissions**

| Custom Object           | Read                                                                                                    | Create                                                                                                    | Edit                                                                                                    | Delete                                                                                                    | View<br>All | Modify<br>All |
|-------------------------|----------------------------------------------------------------------------------------------------|----------------------------------------------------------------------------------------------------|----------------------------------------------------------------------------------------------------|----------------------------------------------------------------------------------------------------|-------------|---------------|
| Appointment             | <ul> <li>Image: A start of the start of the start of</li></ul> |                                                                                                    | <ul> <li>Image: A start of the start of the start of</li></ul> |                                                                                                    |             |               |
| Interests               | <ul> <li>Image: A set of the set of the</li></ul> | <ul> <li>Image: A start of the start of the start of</li></ul> | <ul> <li>Image: A start of the start of the start of</li></ul> | <ul> <li>Image: A start of the start of the start of</li></ul> |             |               |
| Lead Sources            | <ul> <li>Image: A set of the set of the</li></ul> |                                                                                                    |                                                                                                    |                                                                                                    |             |               |
| Marketing Opportunities | <ul> <li>Image: A set of the set of the</li></ul> | <ul> <li>Image: A start of the start of the start of</li></ul> |                                                                                                    |                                                                                                    |             |               |
| Products                | <ul> <li>Image: A set of the set of the</li></ul> |                                                                                                    |                                                                                                    |                                                                                                    |             |               |
| Projects                | <ul> <li>Image: A set of the set of the</li></ul> |                                                                                                    |                                                                                                    |                                                                                                    |             |               |
| Project Activities      | <ul> <li>Image: A start of the start of the start of</li></ul> |                                                                                                    | <ul> <li>Image: A start of the start of the start of</li></ul> |                                                                                                    |             |               |
| Prospects               | <ul> <li>Image: A set of the set of the</li></ul> |                                                                                                    |                                                                                                    |                                                                                                    |             |               |
| Quotes                  | <ul> <li>Image: A start of the start of the start of</li></ul> |                                                                                                    |                                                                                                    |                                                                                                    |             |               |
| Quote Items             | <ul> <li>Image: A start of the start of the start of</li></ul> | <ul> <li>Image: A start of the start of the start of</li></ul> | <ul> <li>Image: A start of the start of the start of</li></ul> | <ul> <li></li> </ul>                                                                                                    |             |               |
| Quote Templates         | <ul> <li>Image: A set of the set of the</li></ul> |                                                                                                    |                                                                                                    |                                                                                                    |             |               |
| Quote Template Items    | <ul> <li>Image: A set of the set of the</li></ul> |                                                                                                    |                                                                                                    |                                                                                                    |             |               |
| Receipt / Adjustment    | <ul> <li>Image: A set of the set of the</li></ul> | ✓                                                                                                    | <ul> <li>Image: A start of the start of the start of</li></ul> |                                                                                                    |             |               |
| Sales                   | <ul> <li>Image: A start of the start of the start of</li></ul> | <ul> <li>Image: A start of the start of the start of</li></ul> | <ul> <li>Image: A start of the start of the start of</li></ul> |                                                                                                    |             |               |
| Sale Items              | <ul> <li>Image: A set of the set of the</li></ul> |                                                                                                    | <ul> <li>Image: A start of the start of the start of</li></ul> |                                                                                                    |             |               |
| Staff                   | <ul> <li>Image: A set of the set of the</li></ul> |                                                                                                    |                                                                                                    |                                                                                                    |             |               |

| Native Object | Read | Create | Edit | Delete | View<br>All | Modify<br>All |
|---------------|------|--------|------|--------|-------------|---------------|
| Documents     |      |        |      |        |             |               |

| Administration Setup     |
|--------------------------|
| Release Updates          |
| Manage Users             |
| Users                    |
| Mass Email Users         |
| Roles                    |
| Permission Sets          |
| Permission Set Groups    |
| User Management Settings |
| Profiles                 |
| Pull Groups              |
| Queues                   |

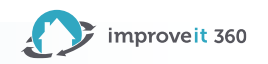

### **Enable Apex Class Access**

| Login IP Ranges [0] | Enabled Apex Class Access [444] | I | Enabled Visualforce Page Ac |
|---------------------|---------------------------------|---|-----------------------------|
| ex Class Access     |                                 |   | Edit                        |
| me                  |                                 |   | Edit                        |
| ordController       |                                 |   |                             |

|                      | Save                                 | cel |
|----------------------|--------------------------------------|-----|
| ailable Apex Classes | Enabled Apex Classes                 |     |
| None                 | ChangePasswordController             |     |
|                      | ForgotPasswordController             |     |
|                      | MyProfilePageController              |     |
|                      | SiteLoginController                  |     |
| Ad                   | Id SiteRegisterController            |     |
|                      | i360.AddFieldsTestController         |     |
|                      | i360.Address                         |     |
|                      | i360.AdminDelete                     |     |
| Rem                  | i360.AdminOrganization               |     |
|                      | i360.AlertMessageRenderingController |     |
|                      | i360.AppointmentAfterUpsertBatch     |     |
|                      | i360.AppointmentAssignmentController |     |
|                      | i360.AppointmentCalendar             |     |
| -                    | i360 AppointmentCalendarItem         | -   |

These classes ensure your mobile users can collect payments and generate PDF documents.

Move **all** Apex Classes to the Enabled Column. Particularly, check for the following Apex Classes: •i360.PDFGeneratorREST

- •i360.PaySimpleMobileCheckoutToken
- •i360.PaySimpleMobileCreatePayment
- •i360.PaySimpleMobileCustomerPaymentMethods•i360.PaySimpleMobileCustomerToken

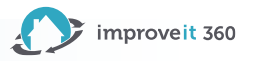

### **Field Level Security**

| Project                   | [View]          |
|---------------------------|-----------------|
| Project Activity          | [ <u>View</u> ] |
| Project Cost              | [View]          |
| Project Template          | [View]          |
| Project Template Activity | [View]          |
| Prospect                  | [ <u>View</u> ] |
| Prospect Inbound Text     | [View]          |
| Prospect Search           | [View]          |
| Purchase Order            | [View]          |
| Purchase Order Line Item  | [View]          |
| Quote                     | [ View ]        |
| Quote Item                | [View]          |
| Quote Template            | [View]          |
| Quote Template Item       | [ <u>View</u> ] |
| Receipt / Adjustment      | [View]          |
| Repeating Time Block      | [ <u>View</u> ] |
| Sale                      | View 1          |
| Sale Item                 | [View]          |

Check the following Object Fields: **Prospect** 

-i360\_\_Correspondence\_Name\_\_c

#### Sale

-i360\_\_Payment\_Link\_Phone\_\_c -i360\_\_Payment\_Processed\_On\_\_c

- -i360\_\_PaySimple\_Import\_Payload\_\_c
- -i360\_\_Send\_Email\_with\_Payment\_link\_\_c
- -i360\_\_Send\_Text\_with\_Payment\_Link\_\_c

| Contact             | Lookup |     |
|---------------------|--------|-----|
| Contact Phone       | Text   |     |
| Correspondence Name | Text   |     |
| County              | Text   | s B |

NOTE: Any Fields in the Page Layout, User Profiles will need at least Read access to those Fields

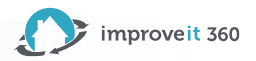

## Set Page Layout on Object

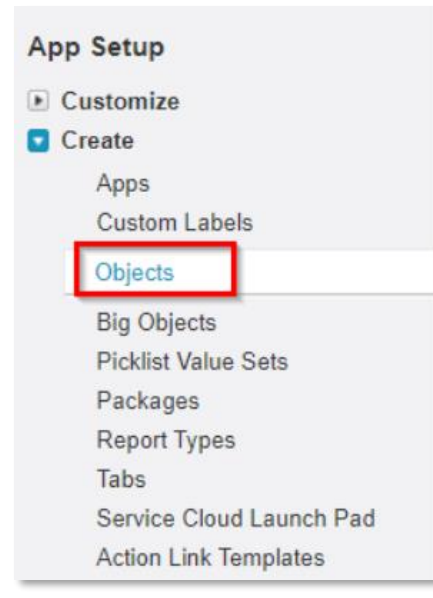

| Page Layo    | outs             | New Pag           | e Layout Assignment             |
|--------------|------------------|-------------------|---------------------------------|
| Action       | Page Layout Name | Installed Package | Created By                      |
| Edit   Del 🍵 | Appointment 12   | <u>i360 Pro</u>   | Olivia Admin, 2/19/2019 4:47 PM |
| Edit   Del 👔 | 👆 Mobile         | <u>i360 Pro</u>   | i360 Pro, 2/19/2019 4:47 PM     |
| Edit   Del 🕤 | 👆 RemodelerGo    | <u>i360 Pro</u>   | i360 Pro, 2/16/2023 10:12 PM    |

**Admin Tip:** If you want different Profiles to see different Fields, Clone the RemodelerGo Page Layout and create a new Page Layout with different fields to assign to other Profiles.

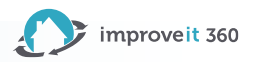

### Set Fields in Page Layouts

| tala.                  | Quick Find Field    | d Name            | ĸ                 |                                       |                                           |                     |           |
|------------------------|---------------------|-------------------|-------------------|---------------------------------------|-------------------------------------------|---------------------|-----------|
| Buttons                | * Section           | Appointment Count | Appt Calendar Com | Birthday                              | City                                      | Company             | Confirmed |
| Quick Actions          | *E Blank Space      | Appointment Date  | Assigned By       | Calendar Custom Text                  | Close                                     | CompanyCam Link     | Confirmed |
| Nobile & Lightning     | Address             | Appointment Name  | Assigned On       | Canceled                              | Close Price                               | Computed End Date   | Confirmed |
| ctions                 | Address Verified    | Appointment Time  | Attachment Upload | Canvassing                            | Comments                                  | Computed Start Da   | Confirmed |
| expanded Lookups       |                     |                   |                   |                                       |                                           |                     |           |
|                        |                     |                   |                   |                                       |                                           | /                   |           |
|                        |                     |                   |                   | · · · · · · · · · · · · · · · · · · · |                                           | /                   |           |
| * • Appointment        | Sample Text         |                   |                   |                                       | Sales Rep 1                               | Sample Text         |           |
| Type                   | Sample Text         |                   |                   |                                       | Sales Rep 2                               | Sample Text         |           |
| * Appointment Date     | 11/1/2023           |                   |                   | Ma                                    | rket Segment                              | Sample Text         |           |
| * Appointment Time     | Sample Text         |                   |                   | <u> </u>                              | Interested In                             | Sample Text         |           |
| * Duration             | Sample Text         |                   |                   |                                       | Comments                                  | Sample Text         |           |
| the state of the       | oumpio rom          |                   |                   |                                       |                                           |                     |           |
| Move Up                | ✓                   |                   |                   |                                       |                                           | 🐨 📀 CompanyCam Lini | k         |
| Move Up Icon           | Sample Text         |                   |                   |                                       |                                           |                     |           |
| 🖻 Canvassing           | 1                   |                   |                   |                                       |                                           |                     |           |
| Not Resulted           | 46,079              |                   |                   |                                       |                                           |                     |           |
| 🧕 Future               | 75,112              |                   |                   |                                       |                                           |                     |           |
| No. of Reschedules     | 10,397              |                   |                   |                                       |                                           |                     |           |
| Sales Rep 1 Email      | sarah.sample@compan | iy.com            |                   |                                       |                                           |                     |           |
| Address Information ar | nd Comments         |                   |                   |                                       |                                           |                     |           |
| Address                | Sample Text         |                   |                   | 🙆 Pr                                  | ospect Phone                              | Sample Text         |           |
| City                   | Sample Text         |                   |                   | 🙆 Pi                                  | ospect Email                              | Sample Text         |           |
| * State/Province       | Sample Text         |                   |                   | Co                                    | Email Appt.<br>Infirmation to<br>Prospect | ✓                   |           |
| * Zip/Postal Code      | Sample Text         |                   |                   | Email App                             | Cancelation<br>to Prospect                | ✓                   |           |
|                        |                     |                   |                   |                                       |                                           |                     |           |

#### Drag and Drop from the Fields section

Note: Native Salesforce Page Layouts allow you to display fields from other related objects.

#### **Appointment Page**

Result 1, 2, 3 and Result Detail
 1, 2, 3 need to be added to the
 Page Layout

#### **Project Activity Page**

• Be sure to remove the "Type" field from the Page Layout and use "Activity Type" instead

NOTE: Any Fields in the Page Layout, User Profiles will need at least Read access to those Fields

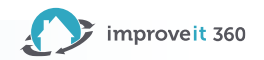

## Assign Page Layout to Profiles

Page Layouts

|                                        |                     |                          |             | Action     |       | Page Layo |
|----------------------------------------|---------------------|--------------------------|-------------|------------|-------|-----------|
|                                        | Save Cance          | 1                        |             | Edit   Del | ÷     | Appointme |
|                                        | are Lavout To Lise: | - Select Page Layout - Y | 1 Selecte   | Edit   Del | ł.    | Mobile    |
| Profiles                               | age Layour to ose.  | Select Page Layout       | Page Lav    | Edit   Del |       | New Rem   |
| Basic User                             | _                   | Mobile                   | Appointmen  | Edit   Del | de la | Remodele  |
| Chatter External User                  |                     | RemodelerGo              | Appointment | 12         | _     |           |
| Chatter Free User                      |                     | 13                       | Appointment | 12         |       |           |
| Chatter Moderator User                 |                     |                          | Appointment | 12         |       |           |
| Contract Manager                       |                     |                          | Appointment | 12         |       |           |
| Dept - Call Center User                |                     |                          | Appointment | 12         |       |           |
| Dept - Data Entry                      |                     |                          | Appointment | 12         |       |           |
| Dept - Finance                         |                     |                          | Appointment | 12         |       |           |
| Dept - Production & Installation       |                     |                          | Appointment | 12         |       |           |
| Dept - Sales & Marketing               |                     |                          | Appointment | 12         |       |           |
| i360 Administrator                     |                     |                          | Appointment | 12         |       |           |
| Identity User                          |                     |                          | Appointment | 12         |       |           |
| Marketing User                         |                     |                          | Appointment | 12         |       |           |
| Minimum Access - Salesforce            |                     |                          | Not Assigne | d          |       |           |
| Mobile Only                            |                     |                          | Appointment | 12         |       |           |
| Power User                             |                     |                          | Appointment | 12         |       |           |
| Read Only                              |                     |                          | Appointment | 12         |       |           |
| Salesforce API Only System Integration | ıs                  |                          | Appointment | 12         |       |           |
| Solution Manager                       |                     |                          | Appointment | 12         |       |           |
| Standard Platform User                 |                     |                          | Appointment | 12         |       |           |
| Standard User                          |                     |                          | Appointment | 12         |       |           |
| System Administrator                   |                     |                          | Appointment | 12         |       |           |
| test marketing                         |                     |                          | Appointment | 12         |       |           |

Save Cancel

|          | New Page Layout Assignment |                                 |  |  |
|----------|----------------------------|---------------------------------|--|--|
| out Name | Installed Package          | Created By                      |  |  |
| ent 12   | <u>i360 Pro</u>            | Olivia Admin, 2/19/2019 4:47 PM |  |  |
|          | i360 Pro                   | i360 Pro, 2/19/2019 4:47 PM     |  |  |
| odelerGo |                            | Olivia Admin, 11/1/2023 2:20 PM |  |  |
| erGo     | <u>i360 Pro</u>            | i360 Pro, 2/16/2023 10:12 PM    |  |  |

Click on the Profile you wish to assign the RemodelerGo Page Layout

Use Ctrl + click to select multiple Profiles at the same time and assign them all the RemodelerGo Page Layout.

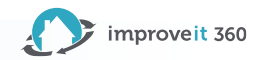

## Repeat last 2 Steps on main Objects

You will need to repeat the Last 2 Steps of:

- 1. Set the Fields within the Page Layout and
- 2. Assign the RemodelerGo Page Layout to your Profiles on all the following 10 Objects:

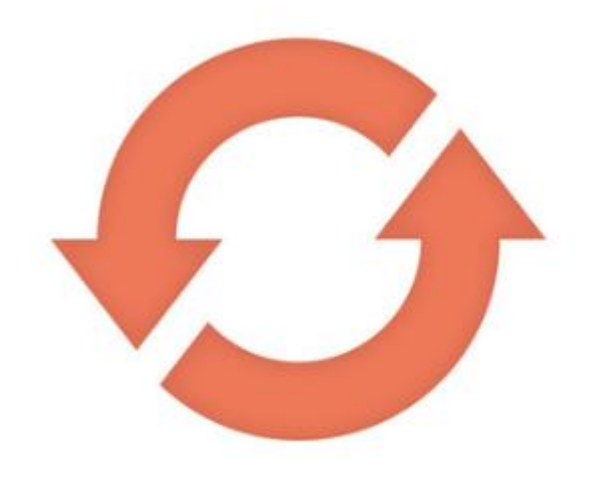

- 1. Prospect
- 2. Marketing Opportunity
- 3. Appointment
  - Result 1, 2, 3 and Result Detail 1, 2, 3 need to be added to the Page Layout
- 4. Quote
- 5. Quote Items
- 6. Sale
- 7. Receipts & Adjustments
- 8. Project
- 9. Project Activity
  - Be sure to remove the "Type" field from the Page Layout and use "Activity Type" instead

10. Staff

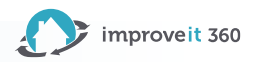

## Last Step! Reload Company Settings

Login to RemodelerGo to complete this step!

From the **Settings** menu Tab **Reload Company Settings** 

| 1:2 | 28  |     |          |          | <b>.</b> 1 5 | G <b>89</b> |  |
|-----|-----|-----|----------|----------|--------------|-------------|--|
| Ξ   |     |     | mprove   | e it 360 | C            |             |  |
| <   |     | Jar | nuary 20 | 025      |              | >           |  |
| Sun | Mon | Tue | Wed      | Thu      | Fri          | Sat         |  |
| 5   | 6   | 7   | 8        | 9        | 10           | 11          |  |
|     |     |     |          |          |              |             |  |

Note: Anytime a Page Layout is changed, Users will need to Reload Company Settings to see those changed take effect.

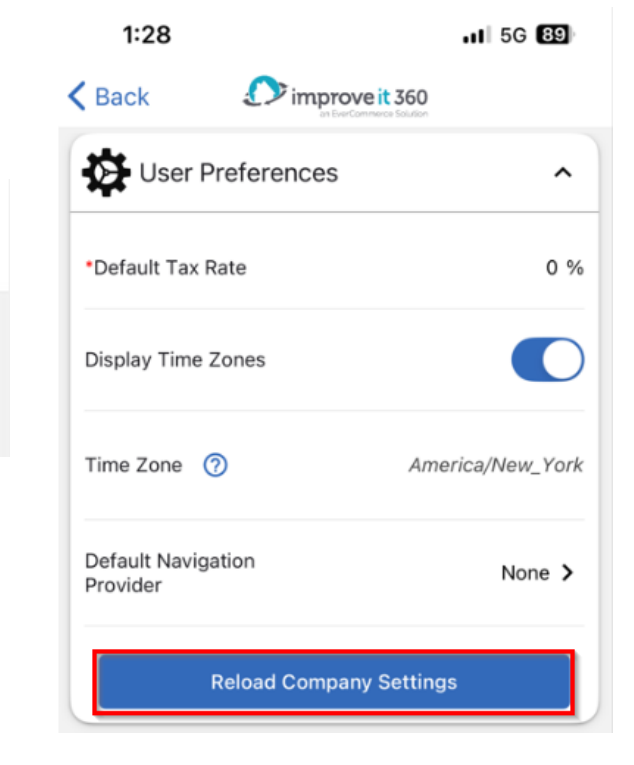

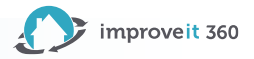

### View All Calendars

Admin Users can set which User Profiles can View All Calendars from RemodelerGo

Follow the steps in this Article: How to View All Calendars on RemodelerGo

Be sure you have created **Custom Attributes** for the Connected App to enable this feature.

| Custom /   | Attributes                        | New                                                                                 |
|------------|-----------------------------------|-------------------------------------------------------------------------------------|
| Action     | Attribute key                     | Attribute value                                                                     |
| Edit   Del | projectActivitiesNumberOfDaysBack | TEXT(\$Setup.i360_Public_System_Settings_c.i360_Mobile_Project_Activities_Days_Back |
| Edit   Del | disablePhoneNumbers               | IF(\$Setup.i360_Mobile_App_c.i360_Disable_Phone_Numbers_c, 'true', 'false')         |
| Edit   Del | appointmentsNumberOfDaysBack      | TEXT(\$Setup.i360_Public_System_Settings_c.i360_Mobile_Appointments_Days_Back_c     |
| Edit   Del | useFractionalInches               | IF(\$Setup.i360_Mobile_App_c.i360_Use_Fractional_Inches_c, 'true', 'false')         |
| Edit   Del | tasksNumberOfDaysBack             | TEXT(\$Setup.i360_Public_System_Settings_c.i360_Mobile_Tasks_Days_Back_c)           |
| Edit   Del | seeAllCalendarProfiles5           | \$Setup.i360_Public_System_Settings_c.i360_Mobile_See_All_Calendar_Profile5_c       |
| Edit   Del | seeAllCalendarProfiles1           | Setup.i360_Public_System_Settings_c.i360_Mobile_See_All_Calendar_Profile1_c         |
| Edit   Del | seeAllCalendarProfiles3           | Setup.i360_Public_System_Settings_c.i360_Mobile_See_All_Calendar_Profile3_c         |
| Edit   Del | profileNameAssigned               | \$Profile.Name                                                                      |
| Edit   Del | seeAllCalendarProfiles2           | \$Setup.i360_Public_System_Settings_c.i360_Mobile_See_All_Calendar_Profile2_c       |
| Edit   Del | seeAllCalendarProfiles4           | \$Setup.i360_Public_System_Settings_c.i360_Mobile_See_All_Calendar_Profile4_c       |

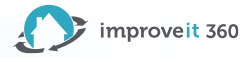

### 10-minute RemodelerGo Demo

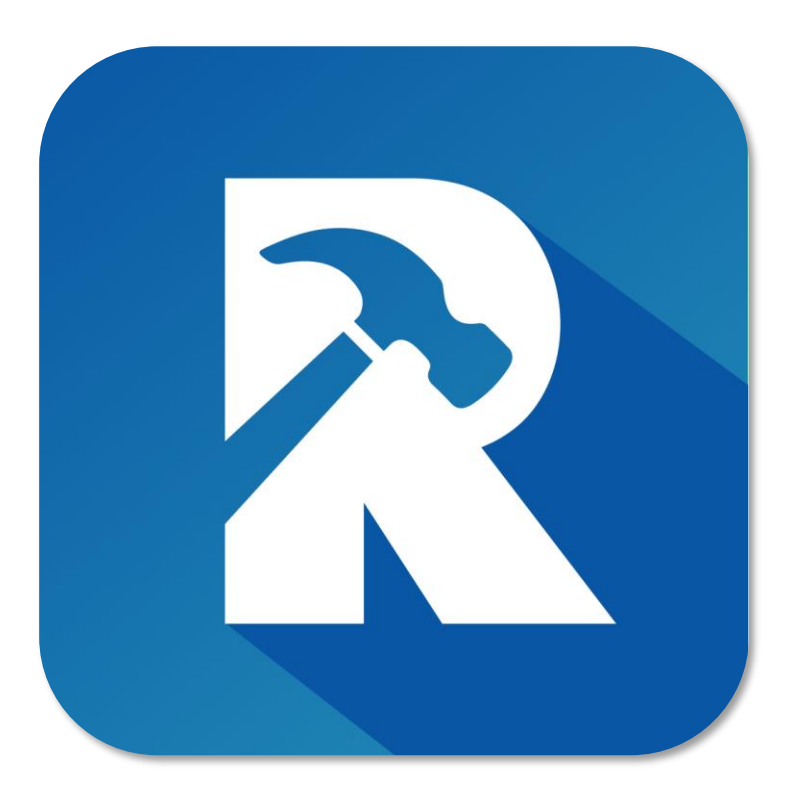

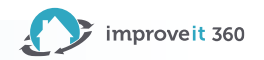

### How to Reach Us

- Admins Use the Help Bot within your system: Click Get in Touch
- 2. Open a Ticket at: <u>https://support.improveit360.com/</u>
- 3. Or Email Us: <u>support@improveit360.com</u>

#### **Support Office Hours:**

Monday – Friday, 9am-5:30pm Eastern time

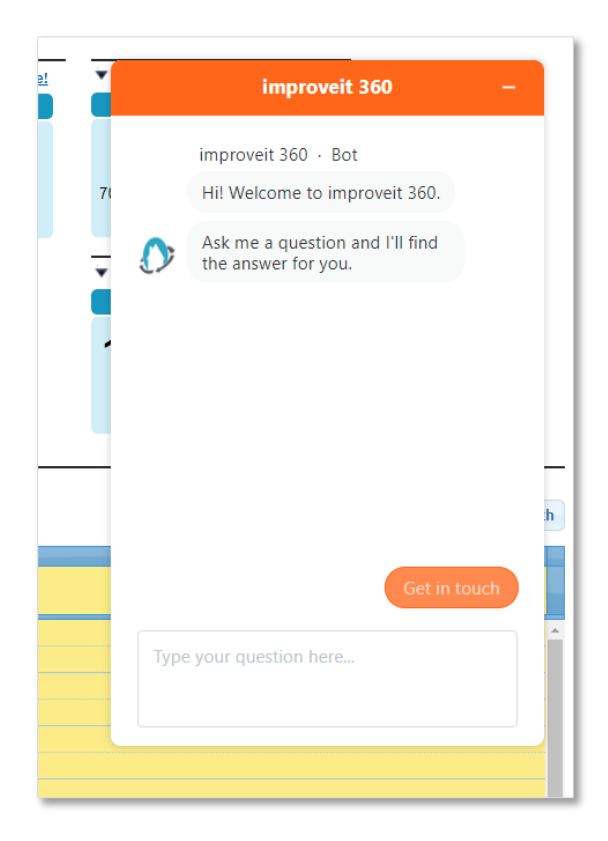

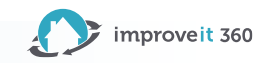

# Thanks for Attending

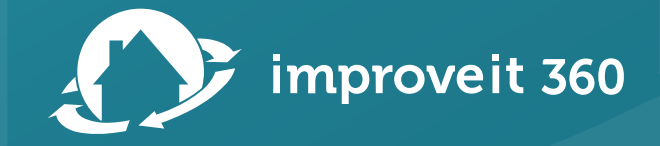